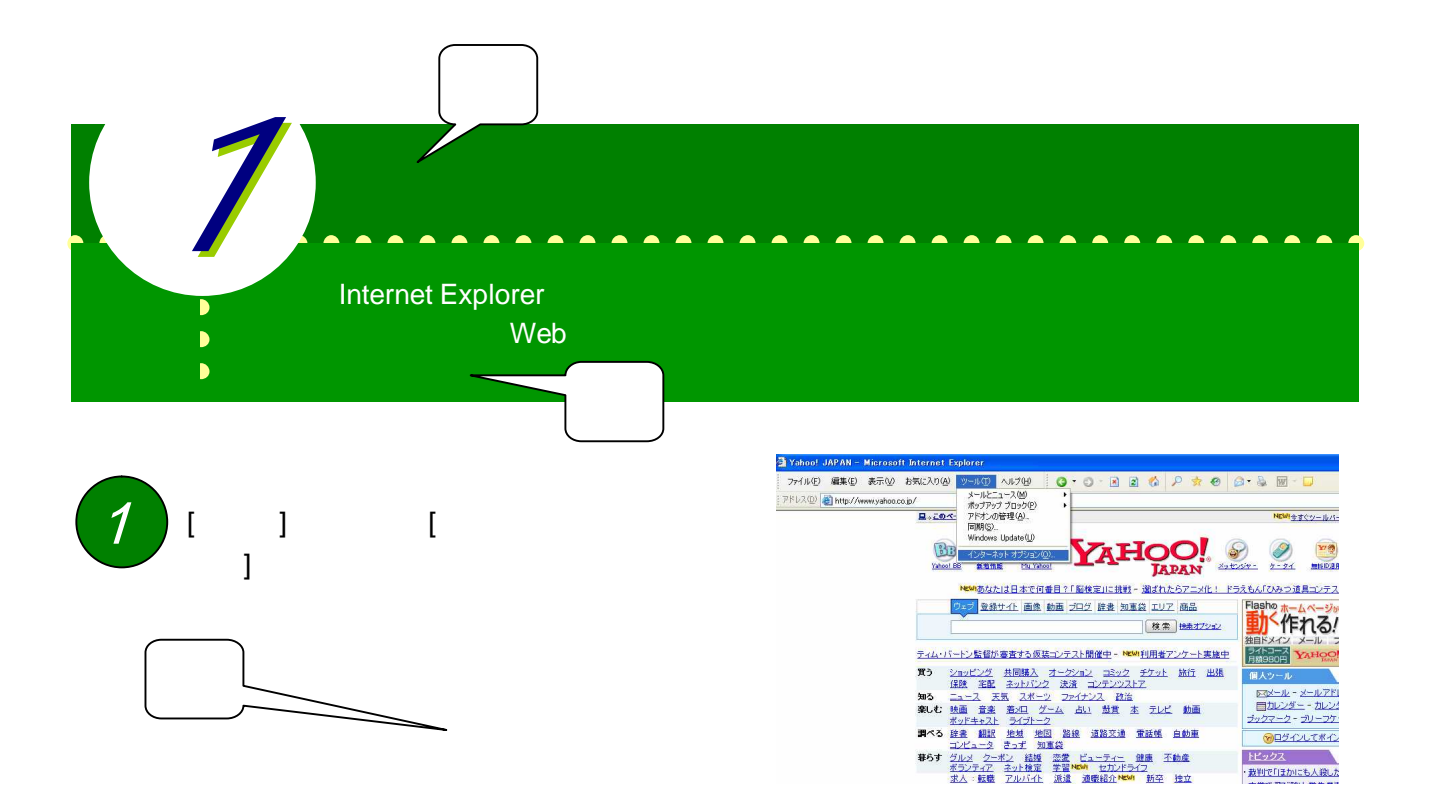

2 [全般]パネルの[アドレス]に、ホームページ のアドレスを入力し、[OK]ボタンをクリッ クする。この例では、ぱるネット岡山の Web ページアドレスを入力した。

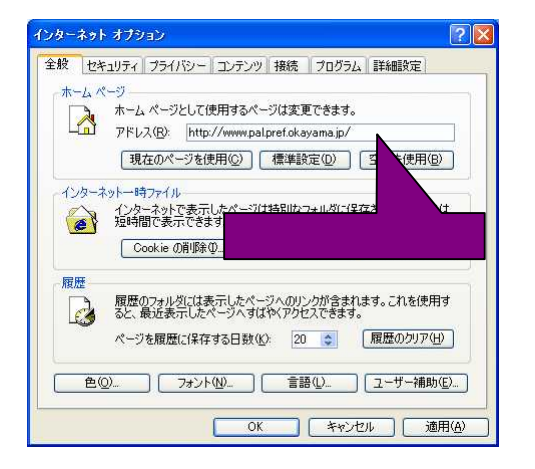

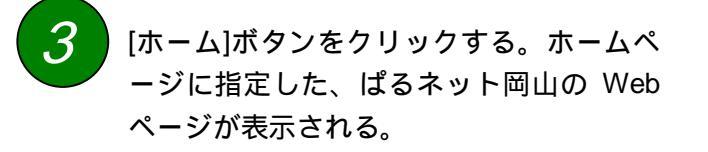

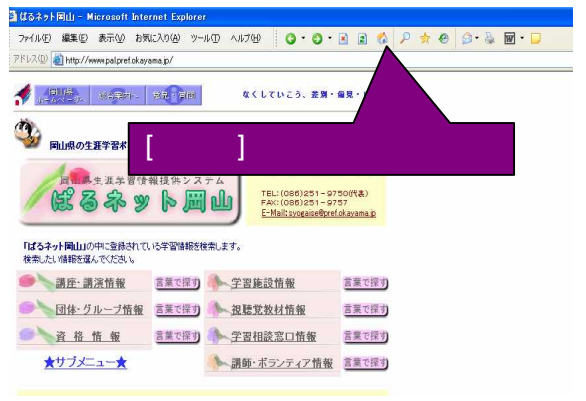

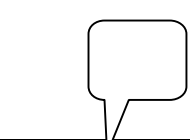

POINT

ホームページは、Internet Explorerの起動時と[ホーム]ボタンをクリックした時に表示されます。一番 よく閲覧するページを指定しておくと便利です。初期設定はパソコンによって異なりますので、自分のWeb サイトや会社のホームページ、よく使う検索エンジンなど、必要に応じて変更しましょう。